# RICOH GlobalScan NX MS SharePoint Server/ MS SharePoint Server (Enhanced) Plug-in User's Guide

The GlobalScan NX MS SharePoint Server Plug-in (MS SharePoint Server Plug-in)/GlobalScan NX MS SharePoint Server (Enhanced) Plug-in (MS SharePoint Server (Enhanced) Plug-in) is a GlobalScan NX (GSNX) plug-in service that distributes documents scanned using a multifunctional device (MFP) to Microsoft Office SharePoint Server.

This plug-in service enables distribution of documents to MOSS 2007 / MSS 2010 / Microsoft SharePoint 2013 / Microsoft SharePoint 2016 / MSF2010 / MSF2013 / WSS 3.0, automatic generation of a distribution folder, and association of document information with MOSS 2007/MSS 2010/Microsoft SharePoint 2013/Microsoft SharePoint 2016/MSF 2010/MSF 2013/WSS 3.0.

If you use GlobalScan NX MS SharePoint Server Plug-in, you can specify URL, sites, and libraries using GSNX AdminTool. If you use GlobalScan NX MS SharePoint Server (Enhanced) Plug-in, you can specify URL, sites, and libraries using GSNX AdminTool as GlobalScan NX MS SharePoint Server Plug-in and you can also specify sites and libraries using MFP's control panel depending on settings.

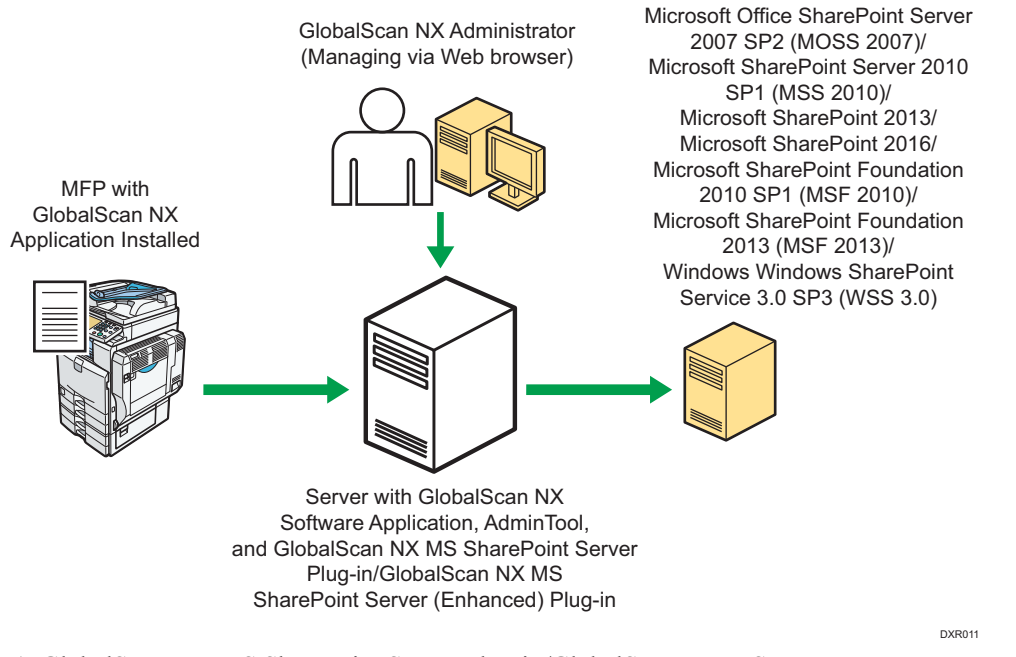

Fig. 1: GlobalScan NX MS SharePoint Server Plug-in/GlobalScan NX MS SharePoint Server (Enhanced) Plug-in (MS SharePoint Server (Enhanced) Plug-in) Workflow

#### **U**Note

- This product is displayed as "Send to SharePoint" or "Send to SharePoint (Enhanced)" on the MFP control panel.
- This manual explains the operation procedures for the MS SharePoint Server Plug-in/MS SharePoint Server (Enhanced) Plug-in. For details about the operation procedures for other Services/Filters, see *GSNX User's Guide*.

#### Introduction

This manual contains detailed instructions and notes on the operation and use of this product. For your safety and benefit, read this manual carefully before using the product. Keep this manual in a handy place for quick reference.

### Important

- TO THE MAXIMUM EXTENT PERMITTED BY APPLICABLE LAW:
  - THE SUPPLIER SHALL NOT BE LIABLE FOR THE RESULT OF OPERATION OF THIS SOFTWARE OR THE USE OF THIS DOCUMENT.
  - THE SUPPLIER SHALL NOT BE LIABLE TO YOU FOR DAMAGES OR LOSS OF ANY DOCUMENT OR DATA PRODUCED BY USING THIS SOFTWARE.
  - THE SUPPLIER SHALL NOT BE LIABLE TO YOU FOR ANY CONSEQUENTIAL, INCIDENTAL OR INDIRECT DAMAGES (INCLUDING, BUT NOT LIMITED TO, DAMAGES FOR LOSS OF PROFITS, BUSINESS INTERRUPTION OR LOSS OF BUSINESS INFORMATION, AND THE LIKE) CAUSED BY FAILURE OF THIS SOFTWARE OR LOSS OF DOCUMENTS OR DATA, NOR FOR ANY OTHER DAMAGES ARISING OUT OF THE USE OF THIS SOFTWARE, IF THE SUPPLIER HAS BEEN ADVISED OF THE POSSIBILITY OF SUCH DAMAGES.

- Some illustrations or explanations in this guide may differ from your product due to improvement or change in the product.
- The contents of this document are subject to change without notice.
- No part of this document may be duplicated, replicated, reproduced in any form, modified or quoted without prior consent of the supplier.
- It is possible that any document or data stored in the computer will be damaged or lost by user error during operation or software error. Be sure to back up of all important data beforehand. Important documents and data should always be copied or backed up. Documents and data can be lost because of malfunction or human error. Furthermore, the customer is responsible for protection measures against computer viruses, worms, and other harmful software.
- Do not remove or insert any disk while operating this software.

### Trademarks

Microsoft<sup>®</sup>, Office<sup>®</sup>, SharePoint<sup>®</sup>, and Windows<sup>®</sup> are registered trademarks or trademarks of Microsoft Corporation in the United States and other countries.

Other product names used herein are for identification purposes only and might be trademarks of their respective companies. We disclaim any and all rights to those marks.

# **Before You Begin**

### Abbreviations

The following abbreviations are used in this guide to shorten content.

| Product / Name                                        | Abbreviation                            |
|-------------------------------------------------------|-----------------------------------------|
| GlobalScan NX                                         | GSNX                                    |
| Multifunctional Device                                | MFP, Device                             |
| Microsoft Office SharePoint Server 2007 SP2           | MOSS 2007                               |
| Microsoft SharePoint Server 2010 SP1                  | MSS 2010                                |
| Microsoft SharePoint Foundation 2010 SP1              | MSF 2010                                |
| Microsoft SharePoint Foundation 2013                  | MSF 2013                                |
| Microsoft Windows SharePoint Services 3.0 SP3         | WSS 3.0                                 |
| GlobalScan NX MS SharePoint Server Plug-in            | MS SharePoint Server Plug-in            |
| GlobalScan NX MS SharePoint Server (Enhanced) Plug-in | MS SharePoint Server (Enhanced) Plug-in |

# **MS SharePoint Server Plug-in**

### <When using the Standard Operation Panel>

# **Step 1: Placing the Original**

Place the original face up on the Automatic Document Feeder (ADF) or face down on the exposure glass.

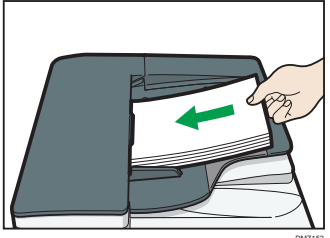

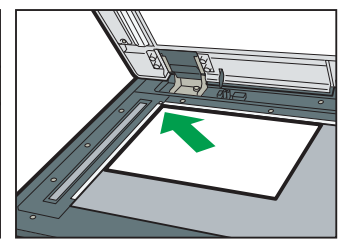

Fig. 2: ADF

Fig. 3: Exposure Glass

# Step 2: Opening the Group/Project Screen

1. Press [Scanner] on the MFP control panel (once or twice).

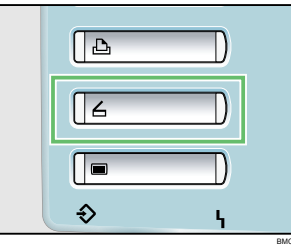

#### Fig. 4: Control Panel

#### Note

- Any key other than the [**Scanner**] key can be programmed to access GSNX. Check with your Administrator.
- The appearance of the GSNX user interface varies depending on the MFP model and the administrator settings.
- 2. Select the group tab you require.
- 3. Select the project button you require.

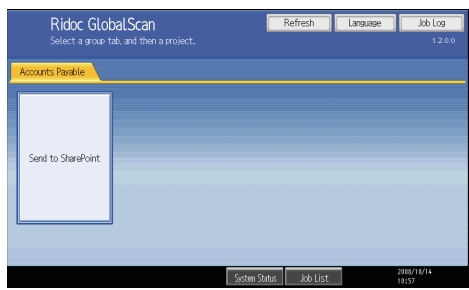

Fig. 5: Group/Project Screen

# **Step 3: Logging In**

If you are required to log in, the screen shown in Fig. 6 (below) will appear. If login is not required, proceed to P.3 "Step 4: Select-ing/Entering Metadata".

| User Name   |             |
|-------------|-------------|
| Password    |             |
| Domain Name | Domain name |
|             |             |
|             |             |
| Cancel      | Login       |

Fig. 6: Login Screen

- 1. Press [User Name] and enter your user name.
- 2. Press [OK].
- 3. Press [Password] and enter your password, if necessary.
- 4. Press [OK].
- 5. Select/enter Domain Name, if necessary.
- 6. Press [Login].

#### • Note

- This step is required only when the authentication profile has been set to the project selected in Step 2.
- If login fails, press **[OK]** and repeat the above procedure using valid account information.

# **Step 4: Selecting/Entering Metadata**

If metadata is required, the metadata screen will appear. If metadata is not required, proceed to P.3 "Step 5: Selecting a Service".

- 1. Select the relevant fields, drop-down menus, or buttons.
- 2. Enter the document information.
- 3. Repeat steps 1 2 as necessary.
- 4. When finished, press [Next].

# **Step 5: Selecting a Service**

The Service Menu for the project selected in P.3 "Step 2: Opening the Group/Project Screen" appears.

1. Press [Send to SharePoint].

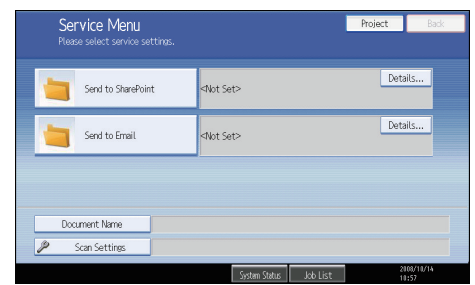

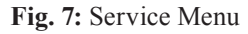

#### • Note

# **Step 6: Specifying a Destination**

### Send to SharePoint Screen Overview

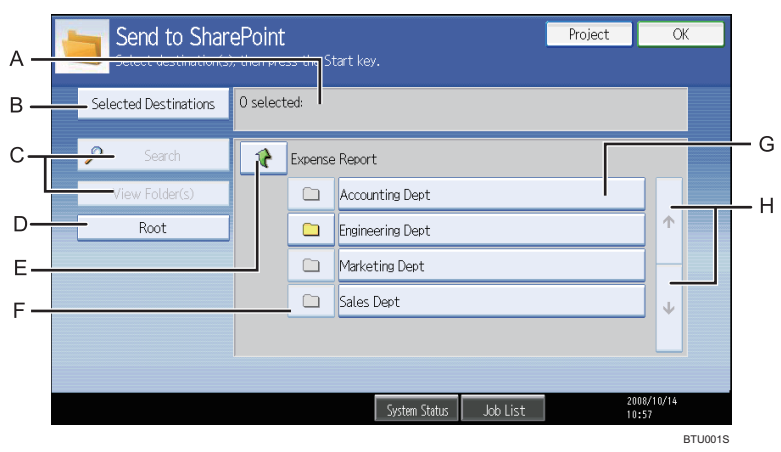

Fig. 8: Send to SharePoint Screen

### A. Selected Folder(s)

The number of selected destinations and the selected folder name are displayed in the following format: [*Display Name*] folder

### **B.** Selected Destinations

Display a list of the destination folders currently selected. You can click folders in this list to remove them.

C. Search, View Folder(s) Not available in MS SharePoint Server Plug-in.

#### D. Root

Return to the screen displaying the root folders.

E. 🍾

Display the folders on the upper level folders. This button is disabled in root folder view.

F. 🗅

A folder containing subfolders. Click this button to view the subfolders.

#### G. Folder Name

Select a folder name to add that folder to [Selected Destinations].

H. Scroll key

Use the up and down keys to scroll through the Folder Name list when all of the folders will not fit on one screen.

### Procedure

From Send to SharePoint screen (Fig. 8), proceed as follows:

#### 1. Select destination folder(s).

2. Press [OK].

# **Step 7: Setting the Scan Parameters**

#### **Vote**

- Depending on the administrator settings, other scan parameters might or might not be required.
- The Scan Settings and Scan Size screens can be customized by the administrator, thus the settings that are available might vary.

#### **Document Name**

This name identifies the e-mail attachment or file. From the Service Menu (Fig. 7), proceed as follows:

- 1. Press [Document Name].
- 2. Enter a name, and then press **[OK]**. The "Document Name" field is automatically populated.

#### Vote

• The administrator can preset the names. Editing is possible, unless the document is set to read-only.

### Scan Settings/Scan Size

From the Service Menu (Fig. 7), proceed as follows:

- 1. Press [Scan Settings].
- 2. Press [Scan Settings] or [Scan Size].
- 3. Configure the settings as necessary, and then press [OK].

Note

• For details about Scan Settings and Scan Size, see *GSNX User's Guide*.

#### Filters

For details about how to specify other filters, see GSNX User's Guide.

### **Step 8: Start the Scan**

- 1. Confirm that the destinations are correct. If necessary, open the Service Menu screen, and then press [**Details**]. To close the [**Details**] screen, press [**Summary**].
- 2. Confirm that the control panel [**Start**] key is lit green. If it is not, , check that all the necessary settings and values have been selected or entered, and that an original is placed in the ADF or on the exposure glass.
- 3. Press [Start].

The original is scanned and the resulting scan file is distributed.

### **Step 9: Exit the Project**

When scanning finishes, press the [**Project**] button (see Fig. 9). The Group/Project screen (Fig. 5) will appear.

| t> | Details |
|----|---------|
| ,  | Details |
|    | >>      |

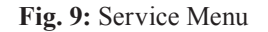

# Step 10: Review the Job Log

The Job Log provides details about each scanned document, such as Date/Time, Project Name, Document Name, User Name, Job Status, etc.

The content of the Job Log is determined by the administrator. Depending on the administrator's settings, you will be able to view the job log of every project or a specific project only. To view the Job Log, proceed as follows:

- 1. Press [Job Log].
- 2. Select the project whose job log you want to view.
- 3. When finished, press [OK] to close the Job Log.

# MS SharePoint Server (Enhanced) Plug-in

# **Step 1: Placing the Original**

Place the original face up on the Automatic Document Feeder (ADF) or face down on the exposure glass.

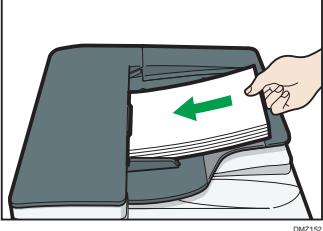

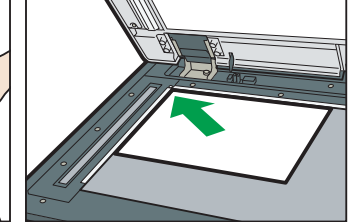

Fig. 10: ADF

Fig. 11: Exposure Glass

# **Step 2: Opening the Group/Project Screen**

1. Press [Scanner] on the MFP control panel (once or twice).

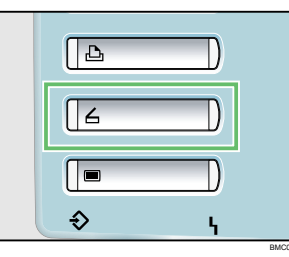

#### Fig. 12: Control Panel

#### Note

- Any key other than the [**Scanner**] key can be programmed to access GSNX. Check with your Administrator.
- The appearance of the GSNX user interface varies depending on the MFP model and the administrator settings.
- 2. Select the group tab you require.
- 3. Select the project button you require.

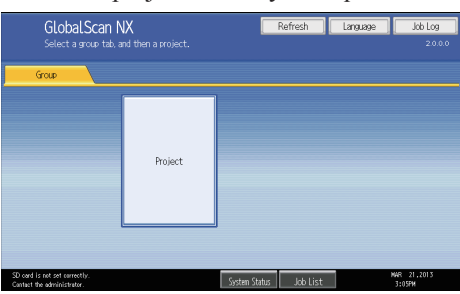

Fig. 13: Group/Project Screen

# Step 3: Logging In

If you are required to log in, the screen shown in Fig. 14 (below) will appear. If login is not required, proceed to P.6 "Step 4: Select-ing/Entering Metadata".

| User Name   |             |       |
|-------------|-------------|-------|
| Password    |             |       |
| Domain Name | Domain name | ▼     |
|             |             |       |
| Cancel      |             | Login |

Fig. 14: Login Screen

- 1. Press [User Name] and enter your user name.
- 2. Press [OK].
- 3. Press [Password] and enter your password, if necessary.
- 4. Press [OK].
- 5. Select/enter Domain Name, if necessary.
- 6. Press [Login].

#### Note

- This step is required only when the authentication profile has been set to the project selected in Step 2.
- If login fails, press **[OK]** and repeat the above procedure using valid account information.

# Step 4: Selecting/Entering Metadata

If metadata is required, the metadata screen will appear. If metadata is not required, proceed to P.6 "Step 5: Selecting a Service".

- 1. Select the relevant fields, drop-down menus, or buttons.
- 2. Enter the document information.
- 3. Repeat steps 1 2 as necessary.
- 4. When finished, press [OK].

# **Step 5: Selecting a Service**

The Service Menu for the project selected in P.6 "Step 2: Opening the Group/Project Screen" appears.

1. Press [Send to SharePoint (Enhanced)].

| Service Menu<br>Please select service settings. |       |
|-------------------------------------------------|-------|
| Send to SharePoint(Enhar                        | noed) |
|                                                 |       |
|                                                 |       |
|                                                 |       |
|                                                 |       |
| Document Name                                   |       |

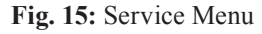

#### Note

# **Step 6: Specifying a Destination (Selected Destination Screen)**

Send to SharePoint (Enhanced) Screen Overview

| A —            | Project<br>Send to S<br>Select destinat                     | harePoint(Enhanced) Ion(S), then press the Start key.                          |
|----------------|-------------------------------------------------------------|--------------------------------------------------------------------------------|
| в —            | Selected Destinations                                       | 0 selected:                                                                    |
| с_<br>D—<br>Е— | Search<br>View Folder(s)<br>Root                            |                                                                                |
| . —            | SD card is not set correctly.<br>Contact the administrator. | Select Content Type<br>System Status Job List Mar. 21,2013<br>3:084W<br>CSE002 |

Fig. 16: Send to SharePoint (Enhanced) Screen

### A. Selected Folder

The number of selected destinations and the selected folder name are displayed in the following format: **[Display Name] folder** 

### **B.** Selected Destinations

Display a list of the destination folders currently selected. You can click folders in this list to remove them.

### C. Search, View Folder(s)

Not available in MS SharePoint Server (Enhanced) Plug-in.

#### D. Root

Return to the screen displaying the root folders.

E. 🍾

Display the folders on the upper level folders. This button is disabled in root folder view.

F. 🗅

The list of accessible sites, libraries, and/or folders is displayed.

#### G. Folder Name

Select a folder name to add that folder to [Selected Destinations]. Only one destination can be selected for "Folder Name".

#### Note

- The settings in "Select Content Type" must be configured before sending.
- If only the destination is selected, you cannot start scanning.

#### H. Scroll key

Use the up and down keys to scroll through the Folder Name list when all of the folders will not fit on one screen.

### I. Select Content Type

Open the Select Content Type screen. If the destination is not selected, an error message is displayed.

### Procedure

From Send to SharePoint (Enhanced) screen (Fig. 16), proceed as follows:

- 1. Select a destination folder.
- 2. Press [Select Content Type]. The [Selected Content Type] screen is displayed.

# Step 7: Specifying a Destination (Select Content Type Screen)

Send to SharePoint (Enhanced) Screen Overview

|     | Proviect<br>Send to SharePoint(Enhanced)<br>Select destination(s), then press the Start key. |
|-----|----------------------------------------------------------------------------------------------|
| А — | Content Type Document                                                                        |
| в — |                                                                                              |
| с—  | Return to Select Destination Set Field S0 ord is not set correctly. NAR 21, 2013             |
|     | Contact the edministrator                                                                    |

Fig. 17: Send to SharePoint (Enhanced) Screen

### A. Content Type

Select the content type.

### B. Set Field

Move to the [Setting Value of Field] screen.

C. Return to Select Destination Return to the [Select Destination] screen.

### Procedure

From Send to SharePoint (Enhanced) screen (Fig. 17), proceed as follows:

- 1. Select a content type from "Content Type".
- Press [Set Field].
   The [Setting Value of Field] screen is displayed.

### Note

- If the content type is changed, all input field values will be cleared.
- All required fields must be set before scanning. If there are some empty required fields, you cannot start the scan.

# Step 8: Specifying a Destination (Setting Value of Field Screen)

### Send to SharePoint (Enhanced) Screen Overview

|     | Project<br>Send to SharePoint(En<br>Select destination(s), then press t | n <b>hanced)</b><br>he Start key. | Preview       | Logout          | OK                   |
|-----|-------------------------------------------------------------------------|-----------------------------------|---------------|-----------------|----------------------|
| Α — | Title[Text]                                                             |                                   |               |                 |                      |
| ,,  | Author[Text]                                                            |                                   |               |                 |                      |
|     |                                                                         |                                   |               |                 |                      |
|     |                                                                         |                                   |               |                 |                      |
|     |                                                                         |                                   |               |                 |                      |
| в—  |                                                                         |                                   |               | 1               |                      |
| C   | Previous Next                                                           | Return to Select D                | estination Re | eturn to Select | Content Type         |
| D — | SD card is the set connective<br>Contact the administrator.             | System Status                     | Job List      | M/              | AR 21,2013<br>5:18PM |
| D — | S0 cerd is the correctly<br>Contact the administrator.                  | System Status                     | ; Job List    | MA              | AR 21,2013<br>3:18PM |

Fig. 18: Send to SharePoint (Enhanced) Screen

#### A. Fields

• Single line of text

The smaller value of either 255 characters or the value specified in SharePoint Server can be input. Users cannot use linefeed.

• Multiple lines of text

The smaller value of either 255 characters or the value specified in SharePoint Server can be input. Users cannot use linefeed.

• Choice

Users can set multiple lines of text in the following categories.

- Drop down list
- Radio button
- Check box
- Makes new answer
- Number

The smaller value of either 255 characters or the value specified in SharePoint Server can be input. Operation panel cannot view "%".

Users can input a number that is more than the maximum number or less than the minimum number. Float value is unavailable.

• Currency

The smaller value of either 255 characters or the value specified in SharePoint Server can be input. Operation panel cannot view currency symbols.

Users can input a number that is more than the maximum number or less than the minimum number. Float value is unavailable.

• DateTime

Hours, minutes, and seconds information is unavailable.

User can input only values between 1/1/1900 and 12/31/8900.

Users have to input values in Gregorian calendar format.

### • URL

The smaller value of either 255 characters or the value specified in SharePoint Server can be input. Users cannot browse access.

Users cannot use relative path.

### B. Return to Select Content Type

Return to the [Select Content Type] screen.

# C. Return to Select Destination

Return to the [Select Destination] screen.

### D. Previous/Next Button

Go to/return to next/previous field screen.

# Procedure

- 1. Specify the settings of each field.
- 2. Press [**OK**].

### **Step 9: Setting the Scan Parameters**

#### Vote

- Depending on the administrator settings, other scan parameters might or might not be required.
- The Scan Settings and Scan Size screens can be customized by the administrator, thus the settings that are available might vary.

#### **Document Name**

This name identifies the e-mail attachment or file. From the Service Menu (Fig. 15), proceed as follows:

- 1. Press [Document Name].
- 2. Enter a name, and then press [**OK**]. The "Document Name" field is automatically populated.

#### **Vote**

• The administrator can preset the names. Editing is possible, unless the document is set to read-only.

### Scan Settings/Scan Size

From the Service Menu (Fig. 15), proceed as follows:

- 1. Press [Scan Settings].
- 2. Press [Scan Settings] or [Scan Size].
- 3. Configure the settings as necessary, and then press [OK].

Note

• For details about Scan Settings and Scan Size, see *GSNX* User's Guide.

#### Filters

For details about how to specify other filters, see GSNX User's Guide.

### Step 10: Start the Scan

- 1. Confirm that the destinations are correct. If necessary, open the Service Menu screen, and then press [**Details**]. To close the [**Details**] screen, press [**Summary**].
- 2. Confirm that the control panel [**Start**] key is lit green. If it is not, , check that all the necessary settings and values have been selected or entered, and that an original is placed in the ADF or on the exposure glass.
- 3. Press [Start].

The original is scanned and the resulting scan file is distributed.

# **Step 11: Exit the Project**

When scanning finishes, press the [**Logout**] button (see Fig. 19). The Group/Project screen (Fig. 13) will appear.

| Please sele | e Menu<br>ect service settings. |       | Pre | eview _ | Logout | Back |
|-------------|---------------------------------|-------|-----|---------|--------|------|
| sen 🦉       | d to SharePointŒnha             | nced) |     |         | Detai  | ls   |

Fig. 19: Service Menu

# **Step 12: Review the Job Log**

The Job Log provides details about each scanned document, such as Date/Time, Project Name, Document Name, User Name, Job Status, etc.

The content of the Job Log is determined by the administrator. Depending on the administrator's settings, you will be able to view the job log of every project or a specific project only. To view the Job Log, proceed as follows:

- 1. Press [Job Log].
- 2. Check the job log.
- 3. When finished, press [OK].

# <When using the Smart Operation Panel>

# **Step 1: Placing the Original**

Place the original face up on the Automatic Document Feeder (ADF) or face down on the exposure glass.

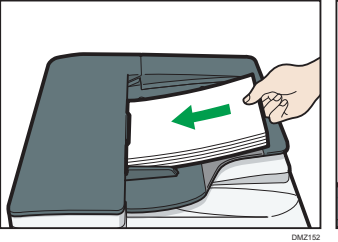

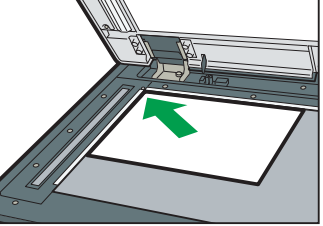

Fig. 20: ADF

Fig. 21: Exposure Glass

# Step 2: Opening the Group/Project Screen

1. Press [Home], and then press [GlobalScan].

Note

- The appearance of the GSNX user interface varies depending on the MFP model and the administrator settings.
- 2. Press the Group Selection button and select a Group.

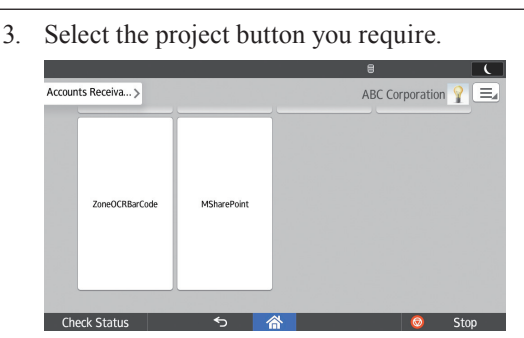

Fig. 22: Group/Project Screen

# Step 3: Logging In

If you are required to log in, the screen shown in Fig. 6 (below) will appear. If login is not required, proceed to P.12 "Step 4: Selecting/Entering Metadata".

|          |                           |          | 8     | L C  |
|----------|---------------------------|----------|-------|------|
| Enter a  | uthentication information |          |       |      |
|          | * User Name               |          |       |      |
|          | Password                  |          |       |      |
|          | * Domain Name             | tw.local |       |      |
|          | Cancel                    |          | Login |      |
| Check St | atus 🕤                    | 谷        | 0     | Stop |

Fig. 23: Login Screen

- 1. Press [User Name] and enter your user name.
- 2. Press [OK].
- 3. Enter your password, if necessary.
- 4. Press [OK].
- 5. Select/enter Domain Name, if necessary.
- 6. Press [Login].

#### • Note

- This step is required only when the authentication profile has been set to the project selected in Step 2.
- If login fails, press **[OK]** and repeat the above procedure using valid account information.

# Step 4: Selecting/Entering Metadata

If metadata is required, the metadata screen will appear. If metadata is not required, proceed to P.12 "Step 5: Selecting a Service".

- 1. Select the relevant fields, drop-down menus, or buttons.
- 2. Enter the document information.
- 3. Repeat steps 1 2 as necessary.
- 4. When finished, press [Destination].

### **Step 5: Selecting a Service**

The Service Menu for the project selected in P.11 "Step 2: Opening the Group/Project Screen" appears.

1. Press [Send to SharePoint].

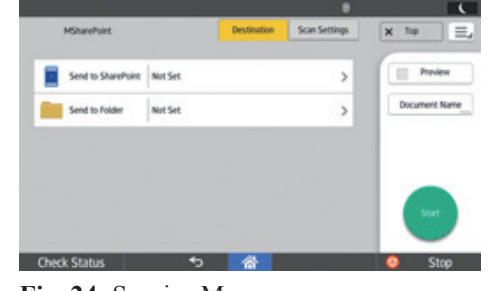

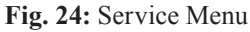

#### • Note

# **Step 6: Specifying a Destination**

### Send to SharePoint Screen Overview

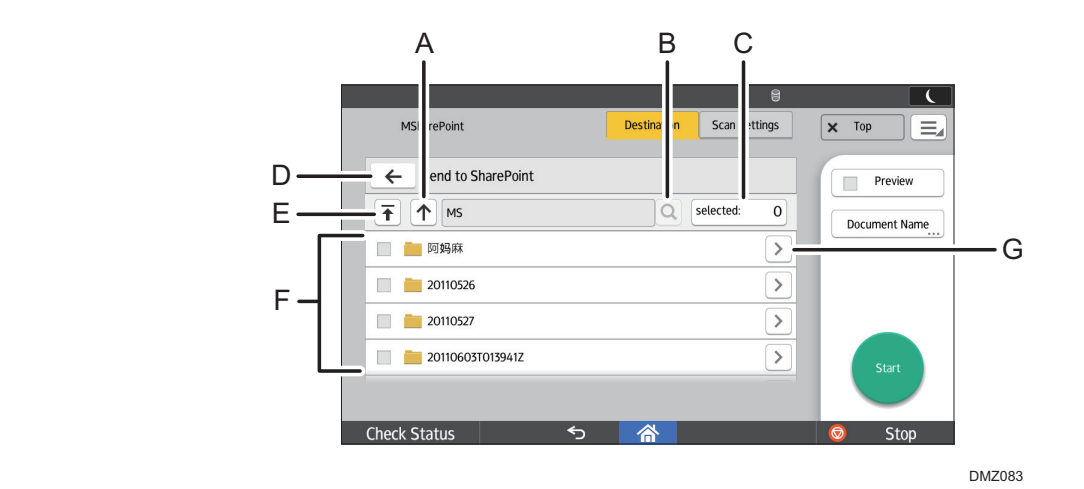

Fig. 25: Send to SharePoint Screen

### A. 个

Display the folders on the upper level folders. This button is disabled in root folder view.

### в. **Q**

Not available in MS SharePoint Server Plug-in.

#### C. Selected Folder(s)

The number of selected folders is displayed. Pressing this button displays a list of selected folders.

### D. 🗲

Returns to the Service Menu screen.

### E. 🕇

Return to the screen displaying the root folders.

#### F. Folder List

A list of the folders that can be specified as a destination displays here.

### G. >

Click this button to view the subfolders.

Procedure

From Send to SharePoint screen (Fig. 25), proceed as follows:

1. Select the check box for a folder to be added. To cancel selection, clear the check box.

### Vote

If necessary. press [ > ] to display subfolders.

# **Step 7: Setting the Scan Parameters**

#### • Note

- Depending on the administrator settings, other scan parameters might or might not be required.
- The Scan Settings screen can be customized by the administrator, thus the settings that are available might vary.

### **Document Name**

This name identifies the e-mail attachment or file. Proceed as follows:

#### 1. Press [Document Name].

2. Enter a name, and then press [OK].

#### Note

• The administrator can preset the names. Editing is possible, unless the document is set to read-only.

### **Scan Settings**

Proceed as follows:

- 1. Press [Scan Settings].
- 2. To change the setting, press it, change the parameters, and then press **[OK]**.

#### • Note

• For details about Scan Settings, see GSNX User's Guide.

### Filters

For details about how to specify other filters, see GSNX User's Guide.

# Step 8: Start the Scan

 Confirm that the destinations are correct. If necessary, press [Destination] to open the Service Menu screen, and then press [>>].

#### **Vote**

- To see more details, press the Number of selected folders button.
- 2. Press [Start].

#### Note

- If an error message is displayed after you press [Start], check that the document is placed on the ADF or exposure glass and any required Distribution Parameters are selected and/or entered. An asterisk (\*) indicates that the setting is required.
- 3. Press [OK] to close the confirmation message.

# **Step 9: Exit the Project**

When scanning finishes, press [**Top**]. The Group/Project screen will appear.

# **Step 10: Review the Job Log**

The Job Log provides details about each scanned document, such as Date/Time, Project Name, Document Name, User Name, Job Status, etc.

The content of the Job Log is determined by the administrator. To view the Job Log, proceed as follows:

- Press [□] at the top right of the screen, and then select [Job Log].
- 2. When finished, press [Exit] to close the Job Log.

# MS SharePoint Server (Enhanced) Plug-in

# **Step 1: Placing the Original**

Place the original face up on the Automatic Document Feeder (ADF) or face down on the exposure glass.

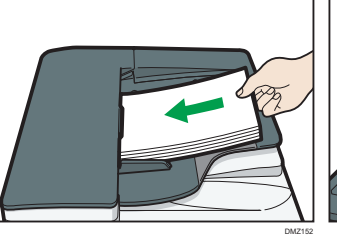

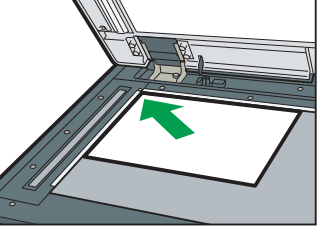

Fig. 26: ADF

Fig. 27: Exposure Glass

# Step 2: Opening the Group/Project Screen

1. Press [Home], and then press [GlobalScan].

#### • Note

- The appearance of the GSNX user interface varies depending on the MFP model and the administrator settings.
- 2. Press the Group Selection button and select a Group.
- 3. Select the project button you require.

| ccounts Receiva > |          | AE         | 3C Corporation 💡 |   |
|-------------------|----------|------------|------------------|---|
| SendToDocumentMal | RightFax | MSExchnage | CMIS(FileNet)    |   |
| Check Status      | 5 4      | *          | Sto              | p |

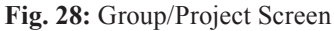

# **Step 3: Logging In**

If you are required to log in, the screen shown in Fig. 14 (below) will appear. If login is not required, proceed to P.15 "Step 4: Selecting/Entering Metadata".

|         |                       |          | 8     | L C  |
|---------|-----------------------|----------|-------|------|
| Enter   | authentication inform | ation.   |       |      |
|         | * User Name           |          |       |      |
|         | Password              |          |       |      |
|         | * Domain Name         | tw.local |       |      |
|         | Cancel                |          | Login |      |
| Check S | Status                | ち        | 0     | Stop |

Fig. 29: Login Screen

- 1. Press [User Name] and enter your user name.
- 2. Press [OK].
- 3. Enter your password, if necessary.
- 4. Press [OK].
- 5. Select/enter Domain Name, if necessary.
- 6. Press [Login].

#### Note

- This step is required only when the authentication profile has been set to the project selected in Step 2.
- If login fails, press **[OK]** and repeat the above procedure using valid account information.

# **Step 4: Selecting/Entering Metadata**

If metadata is required, the metadata screen will appear. If metadata is not required, proceed to P.15 "Step 5: Selecting a Service".

- 1. Select the relevant fields, drop-down menus, or buttons.
- 2. Enter the document information.
- 3. Repeat steps 1 2 as necessary.
- 4. When finished, press [Destination].

### **Step 5: Selecting a Service**

The Service Menu for the project selected in P.14 "Step 2: Opening the Group/Project Screen" appears.

1. Press [Send to SharePoint (Enhanced)].

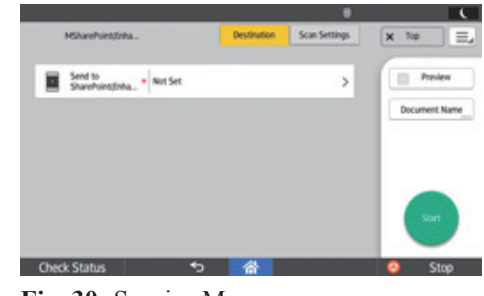

Fig. 30: Service Menu

**Vote** 

# **Step 6: Specifying a Destination (Selected Destination Screen)**

Send to SharePoint (Enhanced) Screen Overview

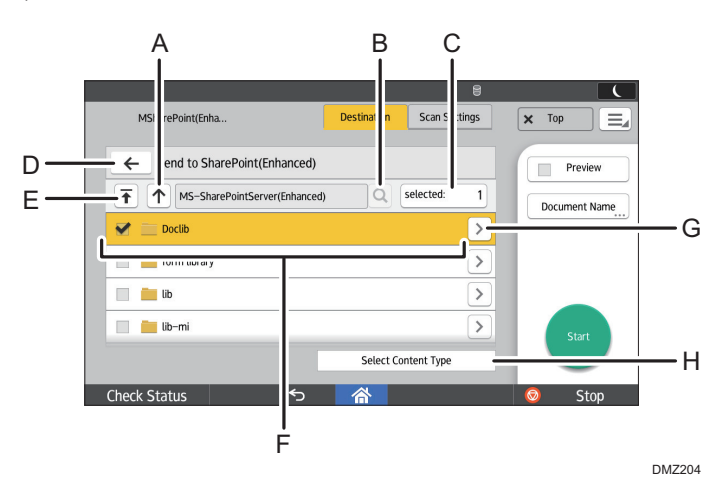

Fig. 31: Send to SharePoint (Enhanced) Screen

### A. 个

Display the folders on the upper level folders. This button is disabled in root folder view.

# в. **Q**

Not available in MS SharePoint Server (Enhanced) Plug-in.

### C. Selected Folder

The number of selected folders is displayed. Pressing this button displays a list of selected folders.

### D. 🗲

Returns to the Service Menu screen.

E. 🕇

Return to the screen displaying the root folders.

### F. Folder List

A list of the folders that can be specified as a destination displays here. Only one destination can be selected.

### • Note

- The settings in "Select Content Type" must be configured before sending.
- If only the destination is selected, you cannot start scanning.
- G. >

The list of accessible sites, libraries, and/or folders is displayed.

### H. Select Content Type

Open the Select Content Type screen. If the destination is not selected, an error message is displayed.

### Procedure

From Send to SharePoint (Enhanced) screen (Fig. 31), proceed as follows:

1. Select the check box of the folder to be added. To cancel selection, clear the check box.

#### Vote

If necessary. press [ > ] to display subfolders.

2. Press [Select Content Type]. The [Selected Content Type] screen is displayed.

# Step 7: Specifying a Destination (Select Content Type Screen) Send to SharePoint (Enhanced) Screen Overview Scan Settings MSharePoint(Enha 🗙 Тор $\equiv$ Send to SharePoint(Enhanced) Preview Document Name A٠ Content Type Document 4 В Set F С Return to Select Destin DMZ205 Fig. 32: Send to SharePoint (Enhanced) Screen A. Content Type Select the content type. **B.** Set Field Move to the [Setting Value of Field] screen. C. Return to Select Destination Return to the [Select Destination] screen. Procedure From Send to SharePoint (Enhanced) screen (Fig. 32), proceed as follows: 1. Select a content type from "Content Type". 2. Press [Set Field]. The [Setting Value of Field] screen is displayed. Note • If the content type is changed, all input field values will be cleared. • All required fields must be set before scanning. If there are some empty required fields, you cannot start the scan.

# **Step 8: Specifying a Destination (Setting Value of Field Screen)**

Send to SharePoint (Enhanced) Screen Overview

|          |                                                               | 8                             |               |
|----------|---------------------------------------------------------------|-------------------------------|---------------|
|          | MSharePoint(Enha                                              | Destination Scan Settings     | 🗙 Тор 📃       |
| А-<br>В- | Send to SharePoint(Enhanced)     title[Text]     author[Text] |                               | Document Name |
| D-       | Previous Next Return to Select Destination                    | Return to Select Content Type | Start         |
|          |                                                               |                               | -Stop         |

Fig. 33: Send to SharePoint (Enhanced) Screen

DMZ206

### A. Fields

### • Single line of text

The smaller value of either 255 characters or the value specified in SharePoint Server can be input. Users cannot use linefeed.

• Multiple lines of text

The smaller value of either 255 characters or the value specified in SharePoint Server can be input. Users cannot use linefeed.

• Choice

Users can set multiple lines of text in the following categories.

- Drop down list
- Radio button
- Check box
- Makes new answer
- Number

The smaller value of either 255 characters or the value specified in SharePoint Server can be input. Operation panel cannot view "%".

Users can input a number that is more than the maximum number or less than the minimum number. Float value is unavailable.

• Currency

The smaller value of either 255 characters or the value specified in SharePoint Server can be input. Operation panel cannot view currency symbols.

Users can input a number that is more than the maximum number or less than the minimum number. Float value is unavailable.

• DateTime

Hours, minutes, and seconds information is unavailable.

User can input only values between 1/1/1900 and 12/31/8900.

Users have to input values in Gregorian calendar format.

• URL

The smaller value of either 255 characters or the value specified in SharePoint Server can be input. Users cannot browse access.

Users cannot use relative path.

### B. Return to Select Content Type

Return to the [Select Content Type] screen.

### C. Return to Select Destination

Return to the [Select Destination] screen.

### **D.** Previous/Next Button

Go to/return to next/previous field screen.

# Procedure

- 1. Specify the settings of each field.
- 2. Press [**OK**].

| <b>Step 9: Setting the Scan Parameters</b>                                                                                                    | Step 11: Exit the Project                                                                                                    |  |
|----------------------------------------------------------------------------------------------------|----------------------------------------------------------------------------------------------------|--|
| <ul> <li>Note</li> <li>Depending on the administrator settings, other scan parameters might or might not be required.</li> </ul>                                                                                                    | When scanning finishes, press [ <b>Top</b> ]. The Group/Project screen will appear.                                                                                                    |  |
| • The Scan Settings screen can be customized by the administra-<br>tor, thus the settings that are available might vary.                                                                                                    | Step 12: Review the Job Log                                                                                                    |  |
| Document Name                                                                                                    | The Job Log provides details about each scanned document, such<br>as Date/Time, Project Name, Document Name, User Name, Job<br>Status, etc.<br>The content of the Job Log is determined by the administrator.<br>To view the Job Log, proceed as follows: |  |
| This name identifies the e-mail attachment or file.<br>Proceed as follows:                                                                                                    |                                                                                                    |  |
| 1. Press [Document Name].                                                                                                    |                                                                                                    |  |
| <ul><li>2. Enter a name, and then press [OK].</li><li>Note</li></ul>                                                                                                    | <ol> <li>Press []] at the top right of the screen, and then select [Job Log].</li> </ol>                                                                                                    |  |
| • The administrator can preset the names. Editing is possible,                                                                                                    | 2. Check the job log.                                                                                                    |  |
| unless the document is set to read-only.                                                                                                    | 3. When finished, press [Exit].                                                                                                    |  |
| Scan Settings                                                                                                    |                                                                                                    |  |
| Proceed as follows:                                                                                                    |                                                                                                    |  |
| 1. Press [Scan Settings].                                                                                                    |                                                                                                    |  |
| 2. To change the setting, press it, change the parameters, and then press [ <b>OK</b> ].                                                                                                    |                                                                                                    |  |
| U Note                                                                                                    |                                                                                                    |  |
| • For details about Scan Settings, see GSNX User's Guide.                                                                                                    |                                                                                                    |  |
| Filters                                                                                                    |                                                                                                    |  |
| For details about how to specify other filters, see GSNX User's Guide.                                                                                                    |                                                                                                    |  |
| Step 10: Start the Scan                                                                                                    |                                                                                                    |  |
| <ol> <li>Confirm that the destinations are correct. If necessary, press<br/>[Destination] to open the Service Menu screen, and then<br/>press [&gt;&gt;].</li> </ol>                                                                                              |                                                                                                    |  |
| 2. Press [Start].                                                                                                    |                                                                                                    |  |
| ♦ Note                                                                                                    |                                                                                                    |  |
| • If an error message is displayed after you press [Start], check<br>that the document is placed on the ADF or exposure glass<br>and any required Distribution Parameters are selected and/or<br>entered. An asterisk (*) indicates that the setting is required. |                                                                                                    |  |
| 3. Press <b>[OK]</b> to close the confirmation message.                                                                                                    |                                                                                                    |  |
|                                                                                                    |                                                                                                    |  |
|                                                                                                    |                                                                                                    |  |
|                                                                                                    |                                                                                                    |  |
|                                                                                                    |                                                                                                    |  |
|                                                                                                    |                                                                                                    |  |
|                                                                                                    |                                                                                                    |  |

ΕN

EN GB

US